## Entschuldigungen per Edupage

Liebe Eltern,

hier eine Anleitung, wie Sie ihr Kind per Edupage entschuldigen können.

1. Klicken Sie zuerst auf den Button "Abwesenheit".

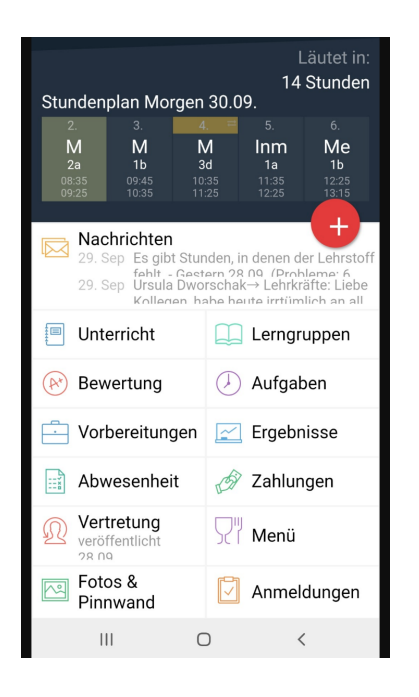

2. Klicken Sie danach auf "Abwesenheitsnotiz hinzufügen" und geben Sie an, warum Ihr Kind gefehlt hat. Klicken Sie anschließend auf "speichern".

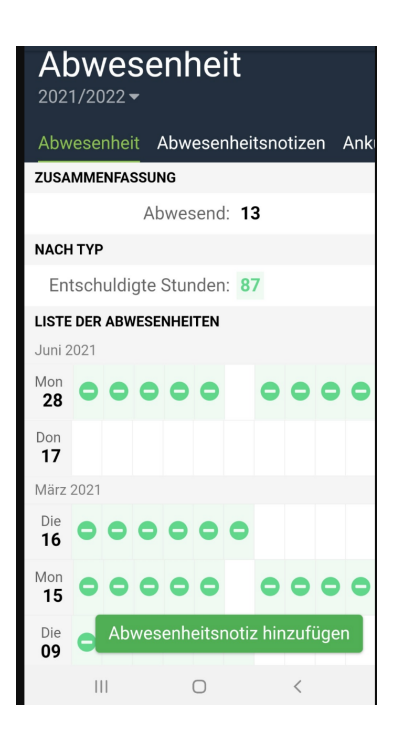